# 13. エクセルのデータを作図する

プログラミング・データサイエンスI

#### 2021/7/15

### 1 **今日の目**的

- 今日の目的 -

- Excel ファイルのデータを作図する
- DataFrame や Series の作図メソッド
- 九州と佐賀の人口を例に

前回は、プログラムの中に、作図するデータがありました。今日は、エクセルにある データを読み込んで、作図しましょう。サンプルプログラムを取得してください。 https://github.com/first-programming-saga/SagaPopulation

## 2 Excel データの作図: Drawing with data in Excel

- Excel データの作図: Drawing with data in Excel -

- DataFrame から Series を取り出す
- Series のメソッドで作図する

以前に、エクセルファイルを扱うライブラリ Pandas を用いました。エクセルファ イルを読みこむと DataFrame という表形式のデータになることを説明しました。この Pandas は、前回利用した matplotlib と連携した作図のための機能を持っています。つ まり、matplotlib がデータ列として利用していたリストを変形することなく、Pandas のデータのままで作図することができます。

プログラムと一緒に、KyushuPopulation.xlsx という Excel ファイルがあります。 表1のように、国勢調査に基づく九州各県の人口推移が5年毎に入っています。一行取り 出すと、一つの県の人口の時系列になります。はじめに、これをプロットしましょう。

県 1990 19952000 2005 2010 2015 福岡 4,7584,873 4,968 5,014 5,0395,120佐賀 882 885 884 874 859 847 長崎 1,5321,5731,5541,5021,4501,413 熊本 1,848 1,8621,8701,8581,834 1,818 大分 1,246 1,2431,2361,2251,2071,191 宮崎 1,182 1,1871,1871,1731,1531,136 鹿児島 1,805 1,794 1,7871,7631,722 1,691

表1 九州各県の人口推移

ソースコード 2.1 Series をプロットする

| 1   | ${f def}{f drawTimeSequence(df)}:\# dataFrame$ を受け取る |
|-----|------------------------------------------------------|
| 2   | for pref in df.index: #各行にある県名を取得                    |
| 3   | ser = df.loc[pref] <i>#</i> 一行のデータ(時系列)を取得           |
| 4   | #一行のデータをプロットし、ラベルとして県名を設定                            |
| 5   | ser.plot(label = pref, color = colors[pref])         |
| - 1 |                                                      |

KyushuPopulation.ipynb を開けてください。データを描画している部分が、ソース コード 2.1 です。DataFrame である df を引数として受け取り、各行、つまり各県のデー タを Series である ser として取り出します。最後の行で、各県のデータをプロットして います。

ソースコード 2.2 Series をプロットする

```
1 filename = 'KyushuPopulation.xlsx'
2 with pandas.ExcelFile(filename) as f:
      df = pandas.read_excel(f)
3
4 df.set_index('県', inplace = True) #左端のカラムにインデクスを設定
5 \mid \#totalPopulation(df)
6 #図の準備
7 plt.figure(figsize = (15, 15))
8 | plt.rcParams['font.size'] = 20
9 plt.title('九州の人口')
10 plt.xlabel('年')
11 plt.ylabel('人口 ($\\times1,000$)')
12 #各県のデータをプロット
13 drawTimeSequence(df)
14
15 plt.legend()
16 plt.show()
```

Series 形式で、各県のデータを取り出したため、年と組になったデータとなります。 そのため、年を横軸として折れ線を引くことができます。

**課題1** ソースコード 2.1 の5 行目はコメントアウトしています。ここで呼び出してい るのは、ソースコード 2.3 の部分で、九州全体の人口の総和を求め、df に追加する部分 です。コメントアウトを外して実行し、動作を確かめなさい。

ソースコード 2.3 九州全体の人口を計算する

1 def totalPopulation(df):
2 total = df.sum(axis = 'index')
3 df.loc['九州全体'] = total

次は、九州各県の人口の割合を図示しましょう。このような場合には、円グラフを使う ことが多いでしょう。KyushuPopulationPie.ipynbを開けてください。

ソースコード 2.4 1995 年と 2015 年の人口比率

```
1 #図の準備
2 year = [1995, 2015]
3 | size = 10
4 \mid xsize = size * len(year)
5 \mid fig, ax = plt.subplots(1, len(year), figsize=(xsize, size))
6 | plt.rcParams['font.size'] = 20
7 plt.suptitle('九州の人口')
8 #各県のデータをプロット
  for i in range(len(year)):
9
      ser = df[year[i]]
10
      ser.name = '' #Series の名前を消去:消さないと左に小さく表示されてしまう
11
12
      ser.plot.pie(ax = ax[i], startangle = 90, counterclock = False,
          autopct = '%1.2f%%', title = str(year[i]))
13
14 | plt.show()
```

ソースコード 2.4 を見てください。1995 年と 2015 年とで、九州全体の人口に対する各 県の割合の変化を円グラフにするコードです。一行二列の図を ax に描くことにします。 6 行目は、全体に対するタイトルを指定しています。8 行目からの for ループで、各年の 図を作成しています。実行して、確認してください。

**課題 2** 1995 年、2005 年、2015 年の三つを作図するように、ソースコード 2.4 を変更 し、動作を確かめなさい。

# 3 オンラインデータを扱う:佐賀県の人口

— 実データを扱う: 佐賀県の人口 —

- 「ビックデータ&オープンデータ・イニシアティブ九州」のデータを活用 https://www.bodik.jp/
- 人口の推移を図示

インターネット上には、様々なデータが公開されています。佐賀県が公開している人口 推移のデータを使って作図をしましょう。配布したファイル中にある jinkou.xlsx を開 けてください。このファイルは、以下の URL にあります。

http://data.bodik.jp/dataset/77e0cc66-c15d-4473-b3df-2664fe8e2e63/ resource/8dc71515-526a-4168-866c-05d2cc8dad7b/download/jinkou.xlsx

A 列と B 列に、各行のラベルが記載されています。二つのセルが連結しているものも あります。そのため、行のラベルに使える列を指定することは難しい状況です。一方、V 列にはラベルに使える文字列が格納されています。こちらを行のラベルに使いましょう。

4 行目が調査年に対応する列のラベルです。しかし、和暦であり、更に元号が省略されています。西暦との対応表が必要になります。

また、データが入っていない行があるとともに、31 行目以降は説明が入っています。除 いておきましょう。

それでは、population.ipynb を開いてください。jinkou.xlsx は閉じてください。

ソースコード 3.1 Excel の読み込み

| 1 | url = 'http://data.bodik.jp/dataset/77e0cc66-c15d-4473-b3df-2664fe8e2e63/             |
|---|---------------------------------------------------------------------------------------|
|   | resource/8dc71515-526a-4168-866c-05d2cc8dad7b/download/jinkou.xlsx'                   |
| 2 | # url = 'jinkou.xlsx'                                                                 |
| 3 | #Excel の内容を DataFrame へ                                                               |
| 4 | $data = pandas.read_excel(url, header = 3, usecols = 'C:V',$                          |
| 5 | $\texttt{index\_col} = 19, \texttt{skiprows} = [4, 18, 27], \texttt{skipfooter} = 8)$ |
| I |                                                                                       |

ソースコード 3.1 は、jinkou.xlsx を読みこむ部分です。インターネットからの読み 込みがうまく行かない場合には、ローカル側の jinkou.xlsx を使うように、コメントア ウトを変更してください。

前述した問題のうち、調査年の問題以外を解決しています。引数は、以下のような目的 で使用しています。

- 1. ファイル名
- 2. 列の名前として使用する行
- 3. 使用する列の範囲
- 4. 行の名前として使用する列 (列の範囲を制限したことに注意)
- 5. 使用しない行
- 6. 末尾にある説明行を無視

データの中には、値が入っておらず、代わりに"-"が入っている部分があります。ここは、 そのままにしておきます。

調査年の問題は、今回は対応表を作ることで解決します。ソースコード 3.2 を見てくだ さい。列の名前に対して、西暦を対応させる辞書型のデータです。

ソースコード 3.2 和暦から西暦へ

| 1   | #エクセル中の和暦ラベルと西暦の対応付け                                                                                          |
|-----|----------------------------------------------------------------------------------------------------|
| 2   | wareki={'大正 9年':1920, '昭和 5年':1930, '10年':1935, '15年':1940,                                                   |
| 3   | <b>'20年'</b> :1945, <b>'25年'</b> :1950, <b>'30年'</b> :1955, <b>'35年'</b> :1960, <b>'40年'</b> :1965,           |
| 4   | <b>'45年'</b> :1970, <b>'50年'</b> :1975, <b>'55年'</b> :1980, <b>'60年'</b> :1985, <b>'</b> 平成 <b>2年'</b> :1990, |
| 5   | <b>'7年</b> ':1995, <b>'12年'</b> :2000, <b>'17年'</b> :2005, <b>'22年'</b> :2010, <b>'27年'</b> :2015}            |
| - 1 |                                                                                                    |

ソースコード 3.3 指定した行の作図

```
def plotSub(plotList, df):
1
       for loc, label in plotList:
\mathbf{2}
           ser = getSeries(df, loc)
3
           ser.plot(label = label, linewidth = 3)
4
5
   def getSeries(data,row):
6
       vList, yearList = [], []
\overline{7}
       for k in wareki.keys():
8
           population = data[k][row] / 1000.
9
           year = wareki[k] #和暦から西暦へ
10
           vList.append(population)
11
           yearList.append(year)
12
       return pandas.Series(vList, index = yearList)
13
```

ソースコード 3.3 が作図の中核部分です。関数 plotSub()の第一引数は、シート内の 行のラベルと作図の際に使うラベルの組の tuple のリストです。第二引数はシートに対応 する DataFrame です。リスト plotList の要素は、二つの要素を持つ tuple ですから、 それぞれを loc、label として取り出します。3 行目で getSeries()を使って、指定し た行に対応する Series を取得し、4 行目で折れ線で作図します。 関数 getSeries() では、初めに二つの空のリスト vList と yearList を作成します。 調査年に相当するセルの値を population として取り出し、vList に追加します。一方 で、和暦に対応する西暦を yearList に追加します。最後に、vList の各値に、yearList の各値をインデクスとして対応付けた Series を返します。

実行結果を図1に示します。

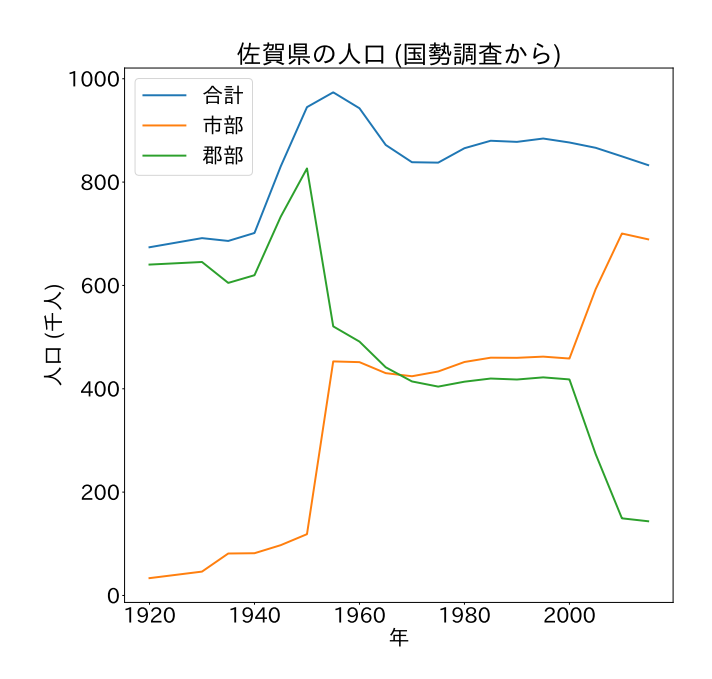

図1 佐賀県の人口推移:市部と郡部

**課題 3** シートには、年代層別の人口がありました。年少 (0~14)、生産年齢 (15~64)、 老年 (65 以上) の人口の推移を作図しなさい。